## Запись на прием к врачу через Региональный портал пациента Ростовской области «Здоровье Дона»

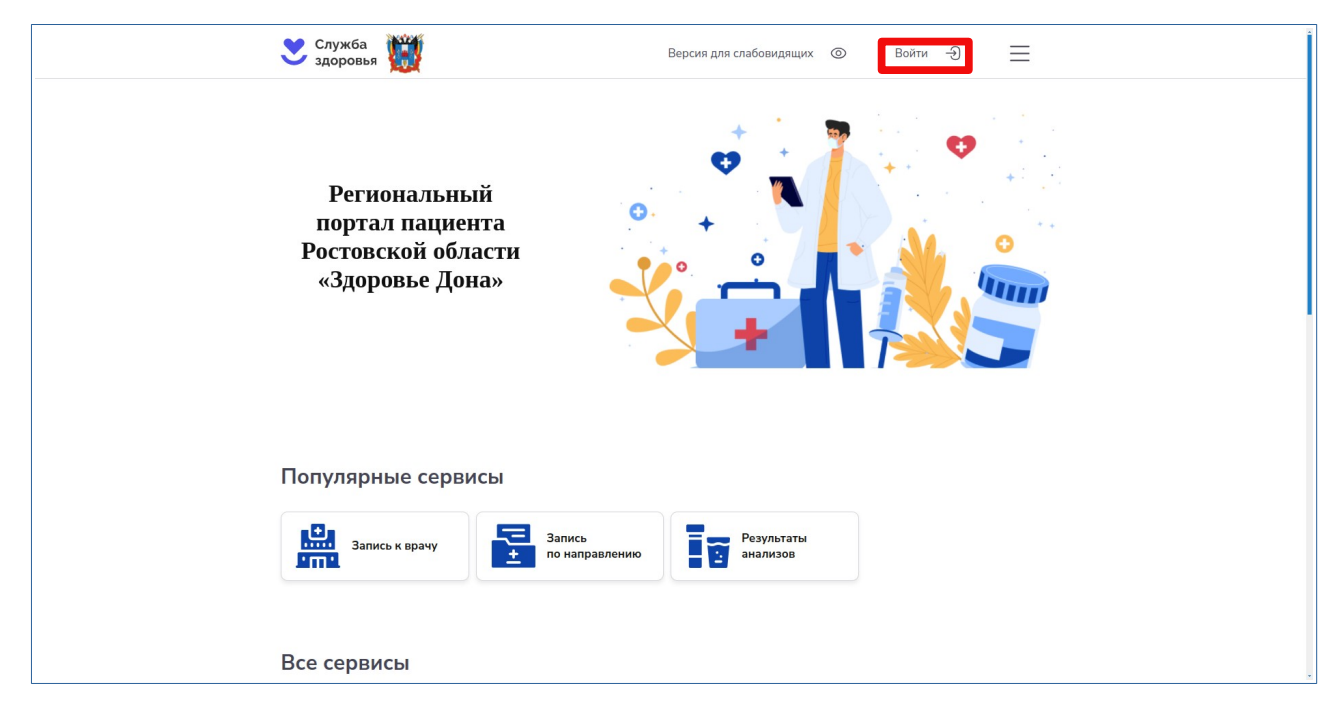

1. Откройте ваш личный кабинет по адресу <u>https://здоровьедона.pф</u>

2. Авторизируйтесь с помощью СНИЛС и вашего пароля от Госуслуг

| госуслуги                                   |                                                |
|---------------------------------------------|------------------------------------------------|
| Телефон / Email / СНИЛС                     | Куда ещё можно войти с<br>паролем от Госуслуг? |
| Пароль<br>Восстановить                      |                                                |
| Войти                                       |                                                |
| Войти другим способом<br>QR-код Эл. подпись |                                                |
| Не удаётся войти?                           |                                                |
| Зарегистрироваться                          |                                                |
|                                             |                                                |

## 3. Выберите пункт «Запись к врачу»

| 💙 Служба<br>здоровья                       | Версия для слабовидящих 💿 🗾                                         |  |  |  |
|--------------------------------------------|---------------------------------------------------------------------|--|--|--|
| Главная • Личный кабинет                   |                                                                     |  |  |  |
| Запись к врачу                             | Личный кабинет                                                      |  |  |  |
| Запись к врачу по<br>направлению           |                                                                     |  |  |  |
| Предстоящие посещения                      | Предстоящие Результаты Случаи<br>посещения анализов медобслуживания |  |  |  |
| Случаи медобслуживани                      | A                                                                   |  |  |  |
| Результаты анализов                        | Уведомления                                                         |  |  |  |
| Уведомления                                | 0                                                                   |  |  |  |
|                                            |                                                                     |  |  |  |
| © 2025. Портал пациента Ростовской области |                                                                     |  |  |  |

4. Выберите пункт По прикреплению или Все медорганизации, внесите личные данные ребенка и нажмите Далее

| Служба 👹                                                                   | Версия для слабовидящих 💿 🤤                                           |
|----------------------------------------------------------------------------|-----------------------------------------------------------------------|
| <ol> <li>Электронная запись возмож</li> <li>Оператор (Сператор)</li> </ol> | кна только при наличии электронной медицинской карты в медучреждении. |
| Данные пациента Выбор медо                                                 | рганизации Выбор специальности Выбор врача и времени                  |
| О По прикреплению • Все                                                    | медорганизации                                                        |
| Укажите ваши данные                                                        | можно заполнить автоматически 8 Заполнить автоматически               |
| <b>Фамилия</b><br>Обязательно                                              | Фанилия                                                               |
| Имя<br>Обязательно<br>Отчество                                             | Иня<br>Отчество                                                       |
| <b>Дата рождения</b><br>Обизательно                                        | Адмылтт 🗃                                                             |
| Телефон<br>Электронная почта                                               | Номер телефона<br>Электронаа почта                                    |
|                                                                            | Далее ⊙                                                               |

5. Произведите поиск медорганизации (можно воспользоваться поисковой строкой) и Нажмите Выбрать

| 💙 Служба<br>здоровья                                                                                            | Версия для слабовидящих                      | 0                    |              | ∣€     | ≡                 |
|----------------------------------------------------------------------------------------------------|----------------------------------------------|----------------------|--------------|--------|-------------------|
| По прикреплению О Все медорганизации                                                                            |                                              |                      |              |        |                   |
| Вы выбрали                                                                                                    |                                              |                      |              |        |                   |
|                                                                                                    |                                              |                      |              | 🖉 Реда | актировать        |
| Ввелите название мелучрежления в строку поиска или                                                              | выберите нужное сами из спись                | аниже                |              |        |                   |
| Железнодорож                                                                                                    |                                              |                      |              | 8      | <b>О</b> , Искать |
| г. Постов-из-Пону Жавезиоворожный район                                                                         |                                              |                      |              | C      |                   |
| и тостов-на-дону лелезнодорожный район                                                                          |                                              |                      |              | 45     |                   |
| консультативно-диагностическое отделение,<br>РОСТОВСКОЙ ОБЛАСТИ "ДЕТСКАЯ ГОРОДС<br>РАЙОНА" В Г. РОСТОВЕ-НА-ДОНУ | КАЯ ПОЛИКЛИНИКА ЖЕЛЕ                         | жетное у<br>Езнодоро | ожного       | 4E     |                   |
| Ростовская Область г Ростов-на-Дону ул Профсоюзная                                                              | а 51в                                        |                      |              | Durfe  |                   |
| +7 (863) 283-83-01                                                                                              |                                              |                      |              | выор   | di b              |
| Консультативно-диагностическое, ГОСУДАР(<br>РОСТОВСКОЙ ОБЛАСТИ "ДЕТСКАЯ ГОРОДС<br>РАЙОНА" В Г. РОСТОВЕ-НА-ДОНУ  | СТВЕННОЕ БЮДЖЕТНОЕ У<br>КАЯ ПОЛИКЛИНИКА ЖЕЛГ | ЧРЕЖДЕН<br>ЕЗНОДОРО  | ИЕ<br>ОЖНОГО |        |                   |
| Ростовская Область г Ростов-на-Дону ул Загорская 23                                                             |                                              |                      |              |        |                   |
| +7 (863) 283-83-01                                                                                              |                                              |                      |              | Выбр   | ать               |
|                                                                                                    |                                              |                      |              | C      | вернуть 🔨         |
|                                                                                                    |                                              |                      |              |        |                   |

6. Нажмите Выбрать на интересующей вас специализации

| Служба 👹 Версия для слабовидящих 💿                                                                                                    | €               |
|----------------------------------------------------------------------------------------------------|-----------------|
| Запись к врачу                                                                                                    |                 |
| О         О         О |                 |
| Выберите тип записи                                                                                                    |                 |
| По прикреплению О Все медорганизации                                                                                                    |                 |
|                                                                                                    |                 |
| Вы выбрали                                                                                                    |                 |
| p.                                                                                                    | 🖉 Редактировать |
| Консультативно-диагностическое отделение, ГОСУДАРСТВЕННОЕ БЮДЖЕТНОЕ УЧРЕЖДЕНИЕ РОСТОВСКОЙ<br>ОБЛАСТИ "ДЕТСКАЯ ГОРОДСКАЯ ПОЛИКЛИНИКА ЖЕЛЕЗНОДОРОЖНОГО РАЙОНА" В Г. РОСТОВЕ-НА-ДОНУ                                                                                                    | 🖉 Редактировать |
| Ростовская Область г Ростов-на-Дону ул Профсоюзная 518                                                                                                    |                 |
|                                                                                                    |                 |
| высерите специальность врача                                                                                                    |                 |
| врач - детский кардиолог                                                                                                    | Выбрать         |
| 105 талонов доступно                                                                                                    |                 |
|                                                                                                    |                 |
| 309 талонов доступно                                                                                                    | Выбрать         |
|                                                                                                    |                 |
|                                                                                                    |                 |

7. Выберите нужного врача и нажмите Выбрать талон

| 💙 Служба 🦉                                                                                                    | Версия для слабовидящих 🤇                               | De la companya de la companya de la comp | €               |  |
|----------------------------------------------------------------------------------------------------|---------------------------------------------------------|----------------------------------------------------------------------------------------------------|-----------------|--|
| Выберите тип записи                                                                                                    |                                                         |                                                                                                    |                 |  |
| 🚫 По прикреплению 🛛 О Все медорганизации                                                                                                    |                                                         |                                                                                                    |                 |  |
| Вы выбрали                                                                                                    |                                                         |                                                                                                    |                 |  |
|                                                                                                    |                                                         |                                                                                                    | 🖉 Редактировать |  |
| Консультативно-диагностическое отделение, ГОСУДАРС<br>ОБЛАСТИ "ДЕТСКАЯ ГОРОДСКАЯ ПОЛИКЛИНИКА ЖЕ.<br>Ростовская Область г Ростов-на-Дону ул Профсоюзная 51в | СТВЕННОЕ БЮДЖЕТНОЕ УЧРЕЖД<br>ЛЕЗНОДОРОЖНОГО РАЙОНА" В Г | ЕНИЕ РОСТОВСКОЙ<br>РОСТОВЕ-НА-ДОНУ                                                                                                    | 🖉 Редактировать |  |
| врач - детский кардиолог                                                                                                    |                                                         |                                                                                                    | 🖉 Редактировать |  |
| Выберите врача и время приёма<br>Юлия Анатольевна Левитан                                                                                                  | • 1(                                                    | 05 талонов<br>оступно                                                                                                    | Выбрать талон 🗸 |  |
| 💮 Назад                                                                                                    |                                                         |                                                                                                    |                 |  |
| © 2025. По                                                                                                    | ортал пациента Ростовской области<br>                   | 1                                                                                                    |                 |  |

8. Подберите время для записи и нажмите Записаться

| Служба удоровья                                                                                                    | Версия для слабовидящих                                                                           | 0                                            | € Ξ                                   |
|----------------------------------------------------------------------------------------------------|---------------------------------------------------------------------------------------------------|----------------------------------------------|---------------------------------------|
| врач - детский кардиолог                                                                                                    |                                                                                                   |                                              | 🖉 Редактировать                       |
| Выберите врача и время пр                                                                                                    | иёма                                                                                              |                                              |                                       |
| Юлия Анатольевна Левитан                                                                                                    |                                                                                                   | <ul> <li>105 талонов<br/>доступно</li> </ul> |                                       |
| Консультативно-диагностическое отда<br>ГОРОДСКАЯ ПОЛИКЛИНИКА ЖЕЛЕЗ<br>Ростовская Область г Ростов-на-Дону ул Прос                                                                                                    | еление, ГОСУДАРСТВЕННОЕ БЮДЖЕТНОЕ УЧРЕ<br>ЗНОДОРОЖНОГО РАЙОНА" В Г. РОСТОВЕ-НА-Д(<br>фсоюзная 518 | ЖДЕНИЕ РОСТОВСКОЙ<br>ОНУ                     | ОБЛАСТИ "ДЕТСКАЯ                      |
| 1. Выберите дату                                                                                                    | 2. Выберите время                                                                                 |                                              |                                       |
| Январь, 2025            Пи         Вт         Ср.         Чл         Пг         Сб.         Вт           1         2         3         4         5         5         5         6         7         8         9         10         11         12         13         14         15         16         17         18         19 | 18:15                                                                                             |                                              |                                       |
| 20 21 22 23 24 25 26<br>27 28 29 30 31<br>Ceroges 15.01.2025                                                                                                    |                                                                                                   | Вы собираетесь записа                        | ться на 15 января 18:15<br>Записаться |
| Свернуть 🔨                                                                                                    |                                                                                                   |                                              |                                       |
| 🕙 Назад                                                                                                    |                                                                                                   |                                              |                                       |

9. Если есть возможность – распечатайте талон или сфотографируйте экран, чтобы помнить в какой кабинет и когда вы записались. Если вы передумали или ошиблись – обязательно отмените прием через кнопку Предстоящие посещения и запишитесь снова на другое время или другому врачу.

| 💙 Служба<br>здоровья         |                                                      | Версия для слабовидящих 💿 📃                                                                                                    |  |  |  |  |
|------------------------------|------------------------------------------------------|----------------------------------------------------------------------------------------------------|--|--|--|--|
| Запись н<br>У Вы успешно зап | К Врачу<br>ксаны на приём к врачу                    |                                                                                                    |  |  |  |  |
|                              | левич                                                | 2021 rp.                                                                                                    |  |  |  |  |
| 15 января<br>срода<br>18:15  | врач - детский кардиолог<br>Юлия Анатольевна Левитан | Консультативно-диагностическое отделение,<br>ГОСУДАРСТВЕННОЕ БЮДЖЕТНОЕ УЧРЕЖДЕНИЕ<br>РОСТОВСКОЙ ОБЛАСТИ "ДЕТСКАЯ ГОРОДСКАЯ<br>ПОЛИКЛИНИКА ЖЕЛЕЗНОДОРОЖНОГО<br>РАЙОНА" В Г. РОСТОВЕ-НА-ДОНУ<br>Ростовская Область г Ростов-на-Дону ул Профсоюзная 51в |  |  |  |  |
| Сохранить в PDF              | Распечатать 🖨                                        | Отменить                                                                                                    |  |  |  |  |
|                              | 🕞 На главную                                         |                                                                                                    |  |  |  |  |
|                              |                                                      |                                                                                                    |  |  |  |  |
|                              | © 2025. Портал пациента Ростовской области           |                                                                                                    |  |  |  |  |